## PAS BEA - Amending a TCI

This option should **ONLY** be used if a mistake has occurred when issuing a T C I. e . g . the wrong ward or time has been entered. It **MUST NOT** be used if you are changing the T C I due to a request from the patient or hospital as there will be no record of the original date offered which could result in a possible breach.

- From the menu select T C I EVENTS (**H W T C**) and search for and select the correct patient.
- If the patient has more than one event on the B E A you will need to select the relevant entry you wish to allocate a T C I for.
- From the screen action prompts select Amend T C I (AMT) and amend the required fields.
- Enter Ay to accept and then, if necessary, select the appropriate option of notification. i . e . L E (letters) or P H (phone) depending how the patient is notified of the changes.

Online URL: <u>https://elearning.cornwall.nhs.uk/site/kb/article.php?id=13</u>